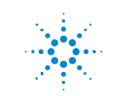

**Agilent Technologies** 

## How to Run CD Image

- The original CD image was created by the SCPI Consortium in 1998
- It has been extracted into a zip file for easier access from the internet
- Unzip the file "SCPI Audio Training.zip"
  - Unzipping will create a directory called "SCPI Learning"
  - o Under "SCPI Learning" you will find a directory called "PROGRAM"
- Change to the "PROGRAM" directory
- Execute or double-click the file SCPI.EXE
  - o Enter NO to install Quicktime, in most situations
  - If you have problems running the program, right click SCPI.EXE and configure it for Win98 Compatibility mode

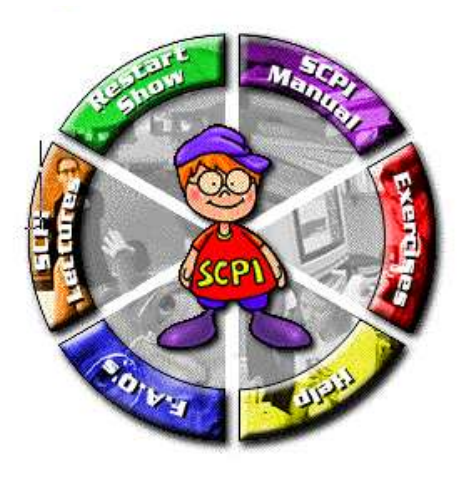

• Select SCPI Lectures and then choose which topic to run

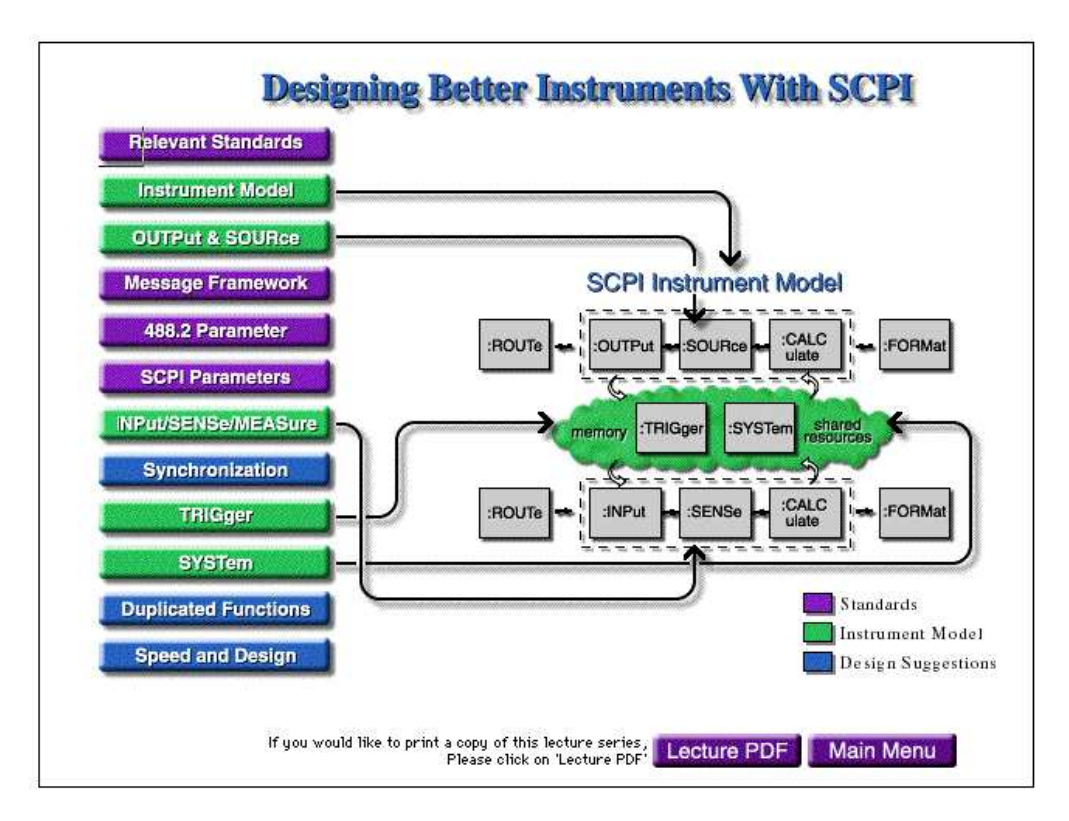

- Each slide sequences with no ability to manually pause mid-slide
- You can back up or move forward in the topic sequence
- Exercises are at the end of each section

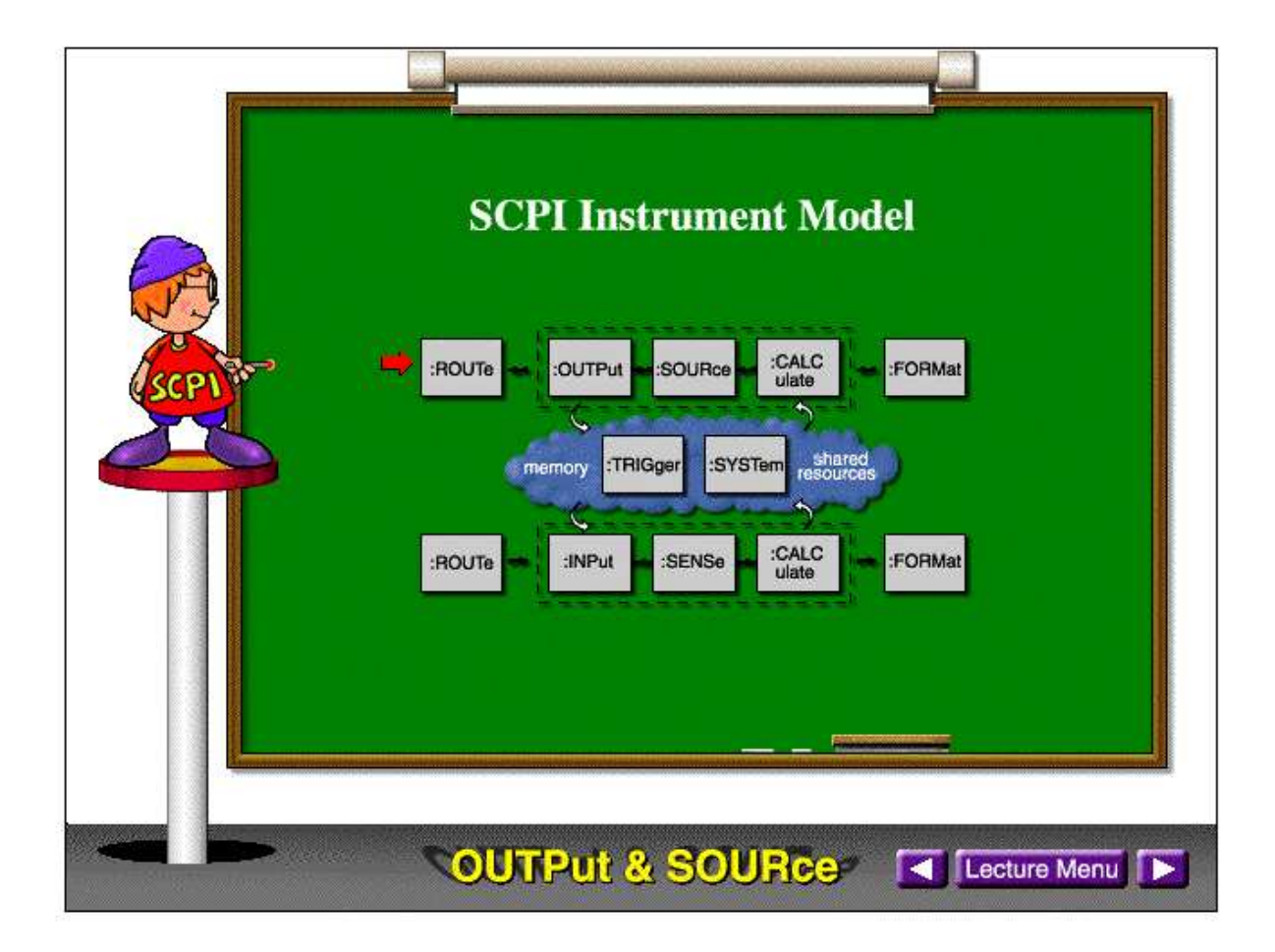